## <u>Steps for Payment of Stamp Duty & Registration Fees through eSBTR – Over the Counter</u> (OTC) Mode.

Step 1: Visit the Bank branch authorized to provide eSBTR OR

Visit banks Internet Banking Web site (Eg. https://www.mahaconnect.in) © Select tab "e-payment of taxes" © select Maharashtra e-SBTR link (given at the left side of the page)

**Step 2:** Select mode of payment as **'Over the counter'** and type of receipt as **'eSBTR'** © Read instructions mentioned carefully and accept the same by ticking checkbox (given in disclaimer) & pressing the button submit © Fill eSBTR Payment Input form manually

Step 3: Make payment though Cash/Cheque/DD/RTGS /NEFT

Step 4: Bank Officer will enter details in system and will Confirm Payment

**Step 5:** Bank Officer will print and sign eSBTR

**Step 6:** Compulsorily write a portion of the content of the document on the front page and/or back page of the eSBTR

Step 7: Attach e-SBTR on the top of the document so that it becomes first page of the document

Step 8: Visit Concerned SRO